Please note that these instructions provide the minimum information needed in order to set up a profile in Concur. While inputting the required information is enough to allow you to make travel arrangements through the Concur website, you will likely find that it is beneficial to complete additional fields. For example, you may want to complete the Emergency Contact, Travel Preferences, TSA Pre Check and Passport fields in order to expedite the booking process. The more information you include in your profile, the easier booking will be.

1. Click the Book Travel link on the Financial Affairs website. http://fa.ucf.edu/

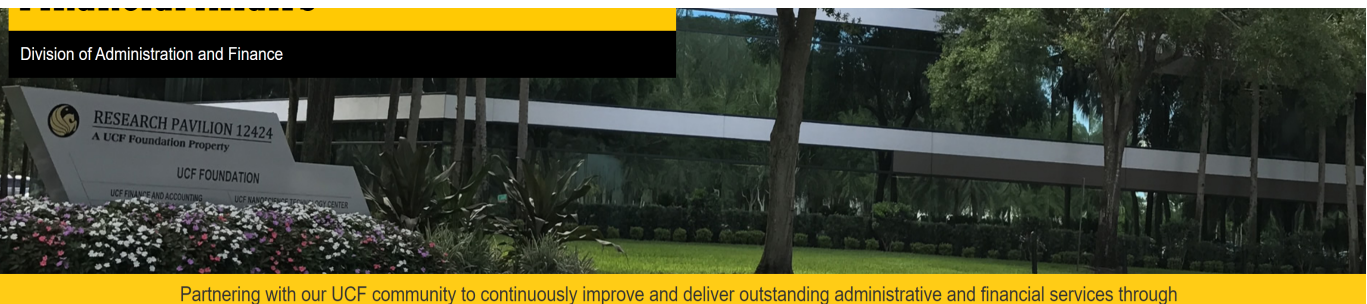

innovative business and technological solutions and sound fiscal stewardship.

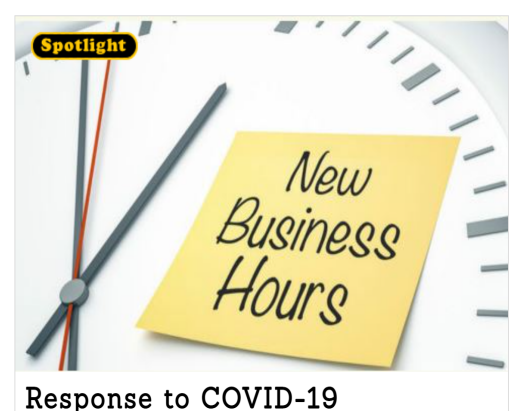

For the safety of our community and to curtail the spread of COVID-19, our front desk open hours are currently from 10-5 Monday, Wednesday, and Thursday. The remainder of our staff is

| Quick Links                                                                                                  |                                                                                                    |
|----------------------------------------------------------------------------------------------------|----------------------------------------------------------------------------------------------------|
| FAQ                                                                                                    | Suppliers                                                                                                    |
| Financial Affairs' frequently asked<br>questions by department.                                              | * Doing business with UCF<br>* Vendor Payables                                                                 |
| Procurement Card (PCard)                                                                                     | Travel                                                                                                    |
| Providing an efficient means to<br>streamline the procurement cycle for<br>our employees.                    | * Book your UCF Travel via Concur<br>Solutions<br>* Travel Payables                                            |
| Procurement Services                                                                                         | UCF Budget Model Redesign                                                                                      |
| Supporting academic and<br>administrative departments in the<br>timely procurement of goods and<br>services. | Information about our collaborative<br>initiative to develop a new<br>transparent resource allocation<br>model |

2. Log in to Concur using your UCF single sign-on username and password.

| Login to Concur Solutions | Concur Solutions                            |
|---------------------------|---------------------------------------------|
| NID                       | You have asked to login to Concur Solutions |
| Password                  | What is my NID?                             |
| Password                  | NID Password Reset                          |
| Sign On                   | Trouble Signing On?                         |

3. Click Profile Settings under the Profile drop down menu.

All of the information that will need to be input in order to create your profile and begin booking travel through Concur is located in the "Your Information" section.

4. Click Personal Information

| _                                                                                                    |                                                                                                    |                                                                                                    |                                                                                                    |                                                                                                    | Help 👻      |
|----------------------------------------------------------------------------------------------------|----------------------------------------------------------------------------------------------------|----------------------------------------------------------------------------------------------------|----------------------------------------------------------------------------------------------------|----------------------------------------------------------------------------------------------------|-------------|
| SAP Concur 🖸                                                                                                    | Travel Approvals                                                                                                    | App Center                                                                                               |                                                                                                    |                                                                                                    | Profile 👻 💄 |
| Profile Personal Infor<br>Your Information<br>Personal Information<br>Company Information<br>Contact Information<br>Email Addresses<br>Emergency Contact<br>Credit Cards<br>Travel Settings<br>Travel Preferences<br>Infernational Travel    | mation System Setting:<br>Profile Op<br>Select one of the follow<br>Personal Informatic<br>Your nome address an<br>Company Inare a<br>location address.<br>Credit Card Informat<br>You can store your cre<br>to re-enter it each time<br>E-Beceint Activation | s Concur Mobile Registration Trav                                                                        | el Vacation Reassignment<br>System Settings<br>Which time zone are you in<br>clock? When does your wo<br>Contact Information<br>How can we contact you al<br>Setup Travel Assistant<br>You can allow other people<br>and enter expenses for you<br>Travel Profile Ontions | Knightro W. Knight Profile Settings   Sig Profile Settings   Sig Profile Settings   Si | n Out       |
| International Travel<br>Frequent-Traveler Program:<br>Assistants/Arrangers<br>Other Settings<br>E-Receipt Activation<br>System Settings<br>Connected Apps<br>Concur Connect<br>Travel Vacation<br>Reassignment<br>Concur Mobile Registration | E-Receipt Activatio<br>S Enable e-receipts to a<br>participating vendors.<br>Travel Vacation Re<br>Going to be out of the<br>manager.                                                                                                    | n<br>utomatically receive electronic receipts from<br>assignment<br>office? Configure your backup travel | Travel Profile Options<br>Carrier, Hotel, Rental Car a<br>Concur Mobile Registra<br>Set up access to Concur of                                                                                                    | and other travel-related preferences.<br>ation<br>n your mobile device                                                                                                    |             |
| SAP                                                                                                    |                                                                                                    |                                                                                                    |                                                                                                    | SAP C                                                                                                    | oncur 🖸     |

5. Verify that your first, middle and last names shown in the name section are identical to those on the photo identification you will be presenting at the airport.

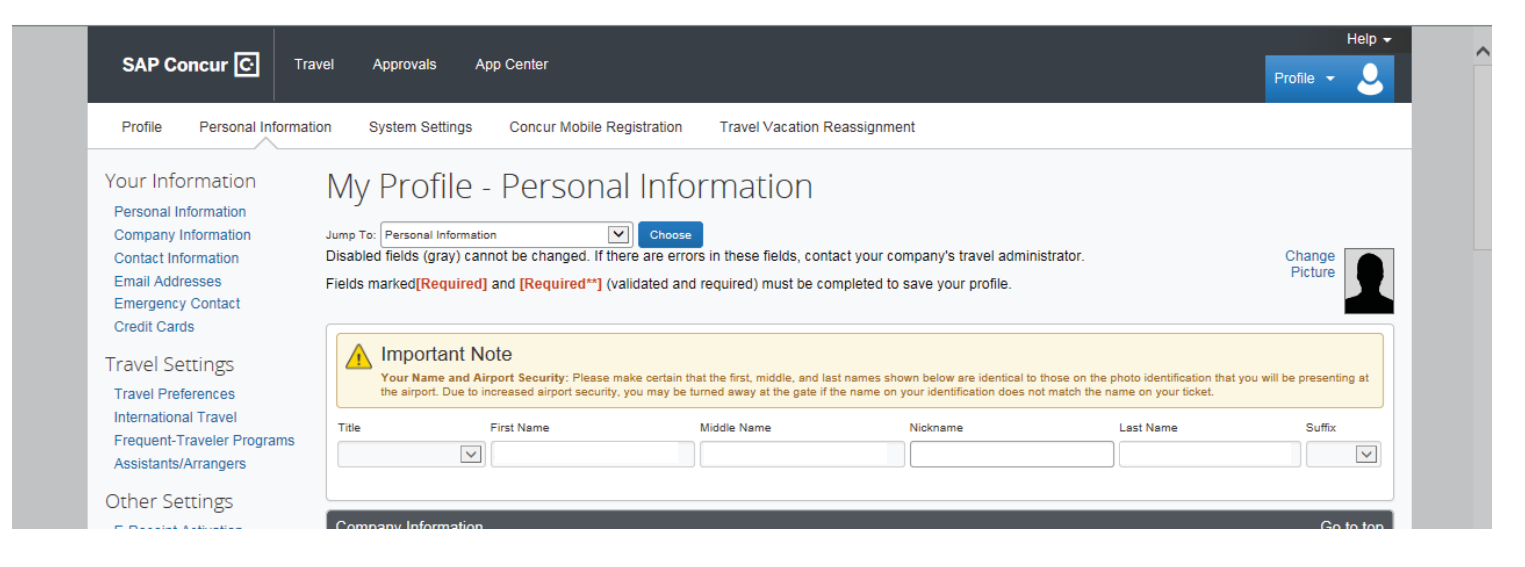

### **Company Information**

- 1. Input your employee id (this can be found on your Leave and Pay Exceptions Report).
- 2. Search for your supervisor's name under the manager section by clicking the blue box with three dots to the right of the field.
- Input your department or project name in the Department/Project field. Please note that there is a character limitation. If you need to abbreviate your Department/Project name, please use commonly known abbreviations.

| Company Information                       | Go to top |
|-------------------------------------------|-----------|
| Employee ID                               |           |
| Manager[Required] Employee Position/Title |           |
| Department/Project [Required]             |           |
| Save                                      |           |

#### **Contact Information**

1. You must enter either a work or a home phone number. You may enter both if you choose.

| Work Phone[Required**]          | Work Extension            | Work Fax | 2nd Work Phone/Remote Office |   |
|---------------------------------|---------------------------|----------|------------------------------|---|
| Home Phone[Required**]          |                           |          |                              | ļ |
| :                               |                           |          |                              |   |
| Pager                           | Other Phone               |          |                              |   |
| Mobile Phone Country            | Mobile Phone              |          |                              |   |
| United States of America (+1)   |                           |          |                              |   |
| **You must specify either a hon | ne phone or a work phone. |          |                              |   |

### **TSA Secure Flight**

- 1. Select your gender
- 2. Input your date of birth in mm/dd/yyyy format.

| nder its records notice. F<br>VWW.TSA.GOV.                                                                          | or more on TSA privacy p                       | policies or to vie                 | ew the records notice and the | he privacy impact assessm                      | ent, see the TSA's web site at                         |            |
|----------------------------------------------------------------------------------------------------|------------------------------------------------|------------------------------------|-------------------------------|------------------------------------------------|--------------------------------------------------------|------------|
| Male Female                                                                                                    | f Birth (mm/dd/yyyy)[Requir                    | ed] DHS Redre                      | ss No. Ø TSA Pre              | Known Traveler Number@                         |                                                        |            |
| International Travel: P                                                                                             | assports and Visas                             |                                    |                               |                                                |                                                        | Go to top  |
| Adding your passport in<br>travel a little easier.                                                                  | formation to your profile w                    | vill allow us to ir                | nclude it in your reservation | s. Having this information i                   | n your reservation can make int                        | ernational |
| Adding your passport in<br>travel a little easier.<br>Passports                                                     | formation to your profile w                    | vill allow us to ir                | nclude it in your reservation | s. Having this information i                   | n your reservation can make int                        | ernational |
| Adding your passport in<br>travel a little easier.<br>Passports<br>I do not have a passport<br>Passport Nationality | formation to your profile w<br>Passport Number | vill allow us to ir<br>Date Issued | Place Issued (City, State)    | s. Having this information i<br>Country Issued | n your reservation can make int<br>Passport Expiration | ernational |

### Assistants and Travel Arrangers (Optional)

If your travel will be booked by an assistant or a travel arranger, you must provide authorization under the Assistants and Travel Arrangers section.

1. Click on the Add an Assistant Link

| Go to to         |
|------------------|
|                  |
|                  |
| 🔂 Add an Assista |
| ,                |
|                  |
|                  |
|                  |

- 2. Begin typing the name of the individual who will be authorized to book your travel. Select the individual once their contact information appears. The assistant must be an existing Concur user.
- 3. Check the box next to "Can book travel for me".

| lease select the individuals<br>ou would like to give permis<br>or you. | within your organization that<br>ssion to perform travel functions |
|-------------------------------------------------------------------------|--------------------------------------------------------------------|
| Assistant                                                               |                                                                    |
| Can book travel for me                                                  |                                                                    |
| Is my primary assistant for                                             | travel*                                                            |
| *Individuals/Groups with a<br>their profile cannot be de<br>for travel. | no work phone number in<br>esignated as primary assistant          |

#### **Credit Cards**

You must have a credit card saved in your profile in order to book travel through Concur. If you have a university PCard, university related travel should be booked using this payment method. If booking will be completed by a travel arranger, you do not have to add a credit card. Travel may be booked using the travel arranger's card.

1. Click the "Add Credit Card" link to add a new credit card.

| Credit Cards                                                           | Go to          |
|------------------------------------------------------------------------|----------------|
| You currently have the following credit cards saved with your profile. | Add a Credit C |
|                                                                        |                |
|                                                                        |                |
|                                                                        |                |
| Save                                                                   |                |
| Go to top                                                              |                |

2. Enter all required information in the Add a Credit Card form. Required information is denoted by an \*.

| Enter the appropriate information t                                                                                                    | or the credit card you'd like to use below. Use the "Display                                                                                                    | " Required<br>Name" field to label the card so                                                                                                    |
|----------------------------------------------------------------------------------------------------|----------------------------------------------------------------------------------------------------|----------------------------------------------------------------------------------------------------|
| you can easily identify and select i                                                                                                    | t when using features that require a credit card transaction.                                                                                                    |                                                                                                    |
| Display Name (e.g., My Corporate Card)                                                                                                    | * Your name as it appears on this card <sup>3</sup>                                                                                                    | k                                                                                                    |
|                                                                                                    |                                                                                                    |                                                                                                    |
| Card Type *                                                                                                    | Credit Card Number *                                                                                                    | Expiration Date *                                                                                                    |
|                                                                                                    |                                                                                                    | 8 💙 2018 💙                                                                                                    |
| Lise this card as the default card fo                                                                                                    |                                                                                                    |                                                                                                    |
| Plane Tickets Reil Tickets                                                                                                    | Car Rentals Hotal Reservations                                                                                                    |                                                                                                    |
|                                                                                                    |                                                                                                    |                                                                                                    |
| address of this cr<br>address. If it's a company card, the<br>where the bills for this card are cu<br>verify your identity during credit ca                                                                                                    | edit card below. If this is a personal credit card, the billing a<br>billing address might be your company address. The billin<br>rrently delivered, not where you would prefer they be delive<br>rd transactions. Your credit card may be declined if your bil                                                                                                    | ddress will typically be your home<br>g address must be the address<br>red. This information is used to<br>ling address is inaccurate.                                                   |
| address. If it's a company card, the<br>where the bills for this card are cu<br>verify your identity during credit ca<br>Billing Addresses longer than 30 c<br>credit card. Please abbreviate long                                                                | edit card below. If this is a personal credit card, the billing<br>a billing address might be your company address. The billin<br>rrently delivered, not where you would prefer they be delive<br>rd transactions. Your credit card may be declined if your bil<br>haracters may cause certain Airlines (Direct Connects and<br>addresses if possible.                                                                                                    | Iddress will typically be your homi<br>g address must be the address<br>red. This information is used to<br>ling address is inaccurate.<br>Web Bookings) to decline your                 |
| address. If it's a company card, the<br>where the bills for this card are cu<br>verify your identity during credit ca<br>Billing Addresses longer than 30 c<br>credit card. Please abbreviate long<br>Street *                                                    | edit card below. If this is a personal credit card, the billing ad<br>e billing address might be your company address. The billin<br>rrently delivered, not where you would prefer they be delive<br>rd transactions. Your credit card may be declined if your bil<br>haracters may cause certain Airlines (Direct Connects and<br>g addresses if possible.                                                                                                    | Iddress will typically be your homi<br>g address must be the address<br>red. This information is used to<br>ling address is inaccurate.<br>Web Bookings) to decline your<br>this address |
| address. If it's a company card, the<br>where the bills for this card are cu<br>verify your identity during credit ca<br>Billing Addresses longer than 30 c<br>credit card. Please abbreviate long<br>Street *                                                    | edit card below. If this is a personal credit card, the billing a<br>billing address might be your company address. The billin<br>rrently delivered, not where you would prefer they be delive<br>rd transactions. Your credit card may be declined if your bil<br>haracters may cause certain Airlines (Direct Connects and<br>g addresses if possible.                                                                                                    | Iddress will typically be your home<br>g address must be the address<br>red. This information is used to<br>ling address is inaccurate.<br>Web Bookings) to decline your<br>this address |
| address. If it's a company card, the<br>where the bills for this card are cu<br>verify your identity during credit ca<br>Billing Addresses longer than 30 c<br>credit card. Please abbreviate long<br>Street *                                                    | edit card below. If this is a personal credit card, the billing a<br>billing address might be your company address. The billin<br>rrently delivered, not where you would prefer they be delive<br>rd transactions. Your credit card may be declined if your bil<br>haracters may cause certain Airlines (Direct Connects and<br>addresses if possible.                                                                                                    | Iddress will typically be your home<br>g address must be the address<br>red. This information is used to<br>ling address is inaccurate.<br>Web Bookings) to decline your<br>this address |
| address. If it's a company card, the<br>where the bills for this card are cu<br>verify your identity during credit ca<br>Billing Addresses longer than 30 c<br>credit card. Please abbreviate long<br>Street *                                                    | edit card below. If this is a personal credit card, the billing a billing a | Iddress will typically be your home<br>g address must be the address<br>red. This information is used to<br>ling address is inaccurate.<br>Web Bookings) to decline your<br>this address |
| address. If it's a company card, the<br>where the bills for this card are cu<br>verify your identity during credit ca<br>Billing Addresses longer than 30 c<br>credit card. Please abbreviate long<br>Street *                                                    | edit card below. If this is a personal credit card, the billing a<br>billing address might be your company address. The billin<br>rently delivered, not where you would prefer they be delive<br>rd transactions. Your credit card may be declined if your bil<br>haracters may cause certain Airlines (Direct Connects and<br>g addresses if possible.                                                                                                    | Iddress will typically be your home<br>g address must be the address<br>red. This information is used to<br>ling address is inaccurate.<br>Web Bookings) to decline your<br>this address |
| address. If it's a company card, the<br>where the bills for this card are cu<br>verify your identity during credit ca<br>Billing Addresses longer than 30 c<br>credit card. Please abbreviate long<br>Street *<br>City *<br>Country *<br>United States of America | edit card below. If this is a personal credit card, the billing a<br>billing address might be your company address. The billin<br>rently delivered, not where you would prefer they be delive<br>rd transactions. Your credit card may be declined if your bill<br>haracters may cause certain Airlines (Direct Connects and<br>g addresses if possible.                                                                                                    | Iddress will typically be your home<br>g address must be the address<br>red. This information is used to<br>ling address is inaccurate.<br>Web Bookings) to decline your<br>this address |
| address. If it's a company card, the where the bills for this card are cu verify your identity during credit ca Billing Addresses longer than 30 c credit card. Please abbreviate long Street * City * Country * United States of America                         | edit card below. If this is a personal credit card, the billing a billing a | Iddress will typically be your homs<br>g address must be the address<br>red. This information is used to<br>ling address is inaccurate.<br>Web Bookings) to decline your<br>this address |
| Country * United States of America                                                                                                    | edit card below. If this is a personal credit card, the billing ad billing address might be your company address. The billin rently delivered, not where you would prefer they be delive rd transactions. Your credit card may be declined if your bill haracters may cause certain Airlines (Direct Connects and g addresses if possible.                                                                                                    | Iddress will typically be your hom<br>g address must be the address<br>red. This information is used to<br>ling address is inaccurate.<br>Web Bookings) to decline your<br>this address  |

Save your profile. You are now ready to begin booking travel via Concur.